# Comment utiliser Cairn dans vos recherches documentaires ?

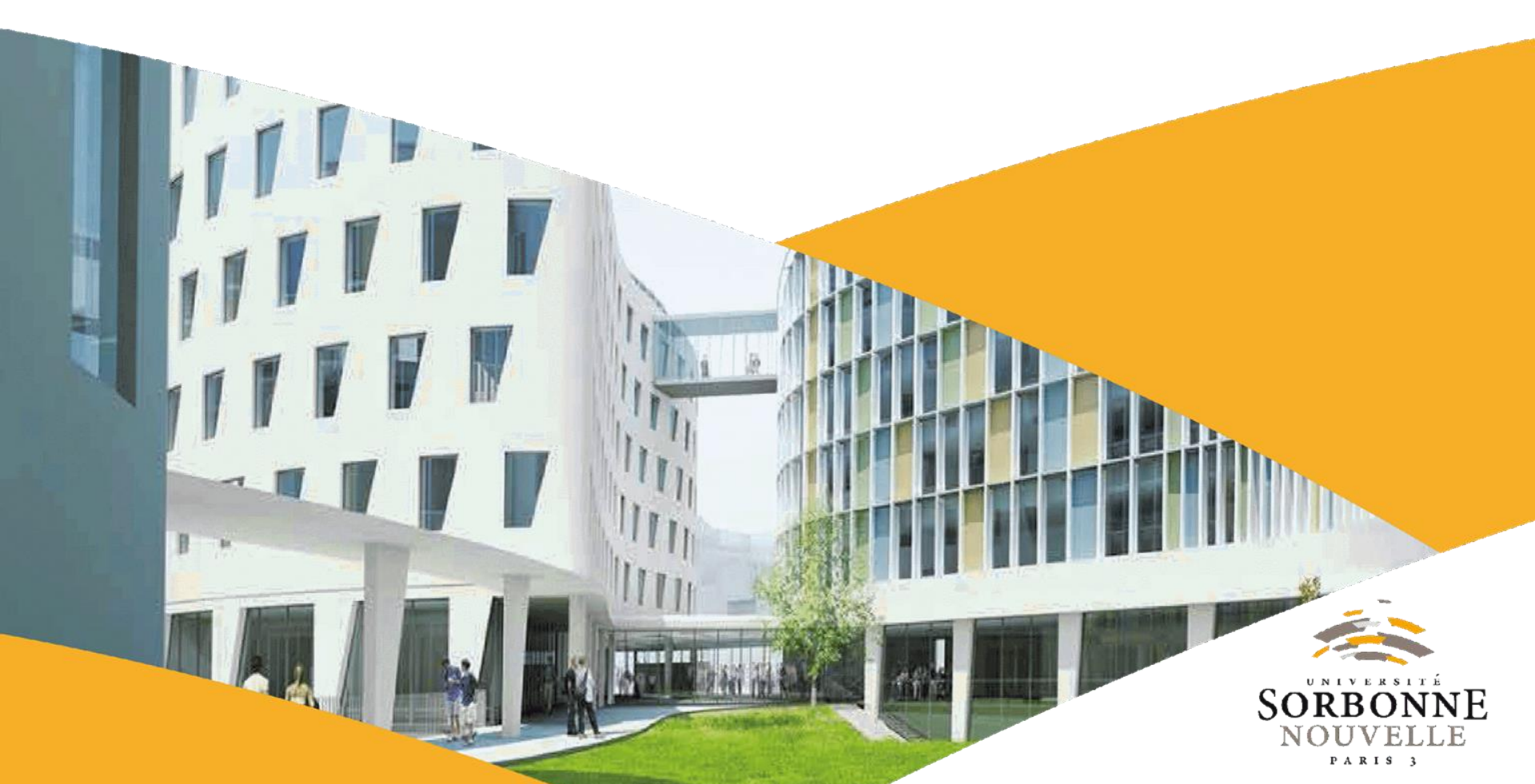

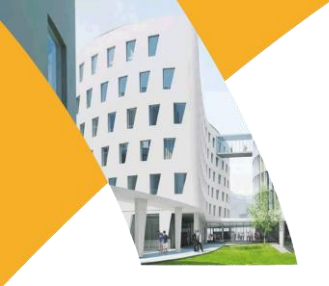

# Sommaire

| Intro | oduct          | ion                                                        | p.             | 3           |
|-------|----------------|------------------------------------------------------------|----------------|-------------|
|       | 1.<br>2.<br>3. | Qu'est-ce que Cairn ?<br>Se connecter<br>Accéder à la base | р.<br>р.<br>р. | 3<br>4<br>5 |
| I.    | Les            | encyclopédies de poche                                     | p.             | 6           |
| II.   | Les            | revues                                                     | p.             | 10          |
| III.  | Les            | recherches par mot-clé                                     | p.             | 14          |
|       | 1.<br>2.       | Recherche simple<br>Recherche avancée                      | р.<br>р.       | 14<br>15    |
| IV.   | Autr           | es fonctionnalités                                         | p.             | 16          |
|       | 1.<br>2.       | Rubrique Mon Cairn.info<br>Mon compte                      | р.<br>р.       | 16<br>17    |

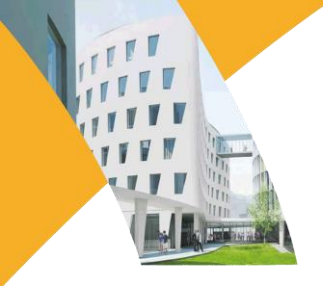

# Introduction

### 1. Qu'est-ce que Cairn ?

- Accessible par Virtuose +, Cairn est une base de données qui donne accès à des ressources en texte intégral.
- Cairn vous donne accès aux encyclopédies de poche des collections *Que-sais-Je* ? et *Repères* et à de nombreuses revues scientifiques.
- Toutes les disciplines enseignées à la Sorbonne Nouvelle Paris 3 sont couvertes par les ressources de cette base.

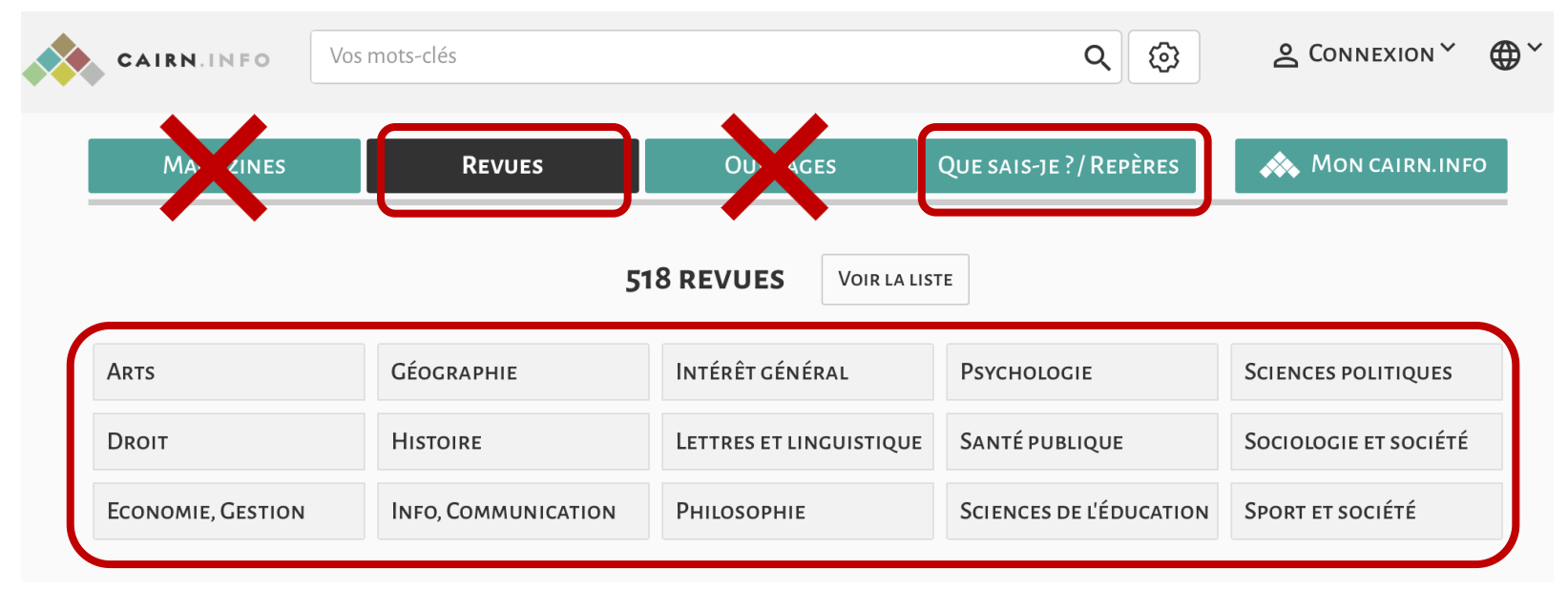

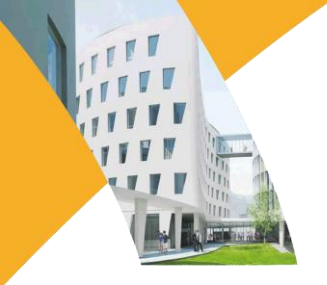

## Introduction

#### 2. Se connecter

 Rendez-vous sur la page d'accueil de Virtuose + (<u>http://www.dbu.univ-paris3.fr/</u>), puis identifiez-vous avec votre compte iSorbonne :

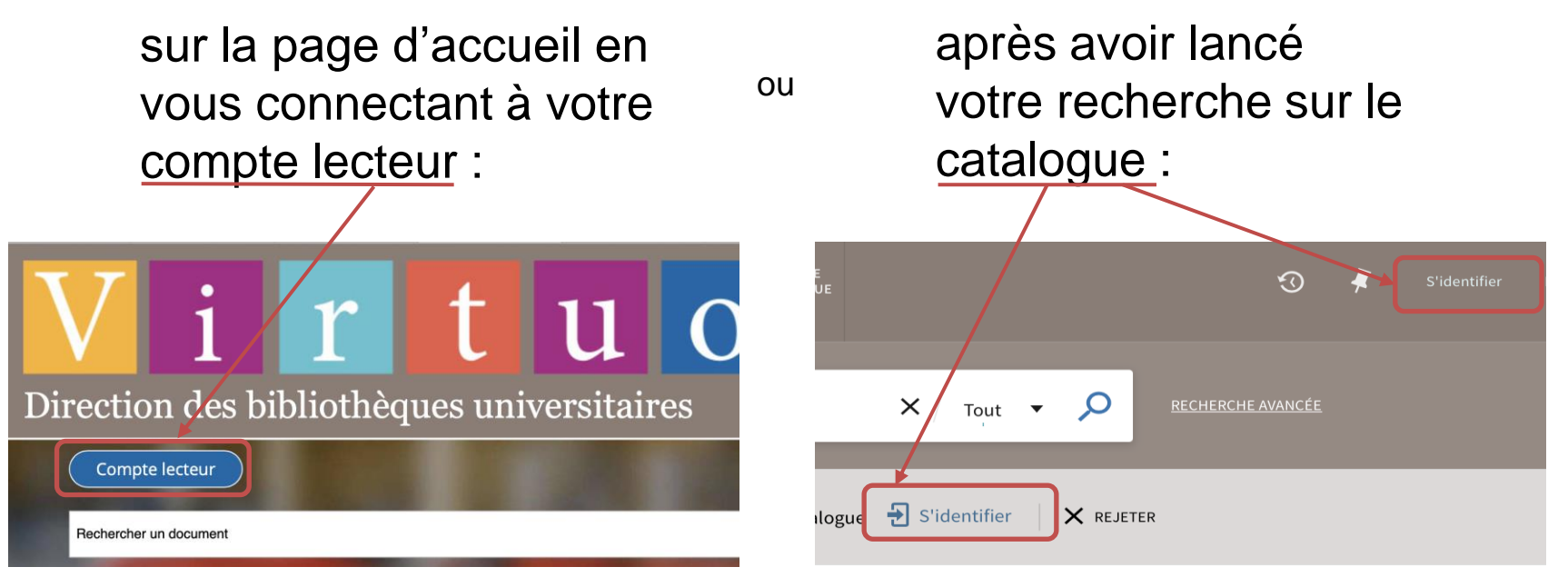

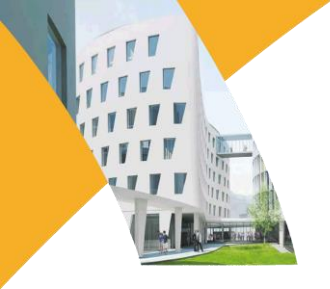

## Introduction

puis

3. Accéder à la base

Entrer le nom de la base directement dans la recherche simple :

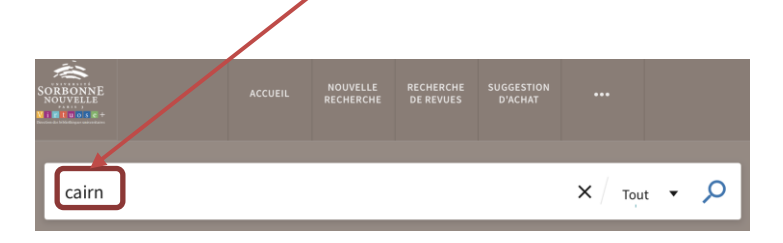

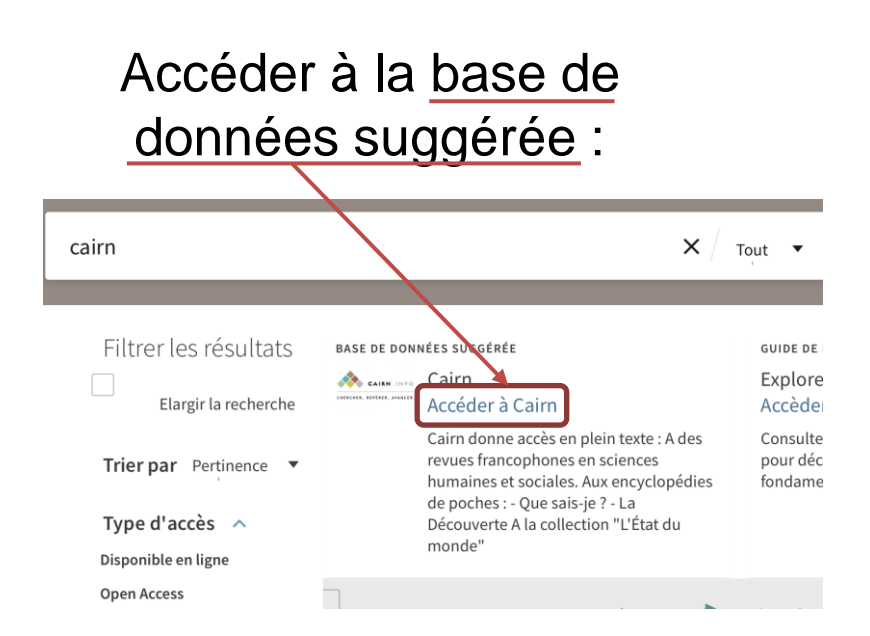

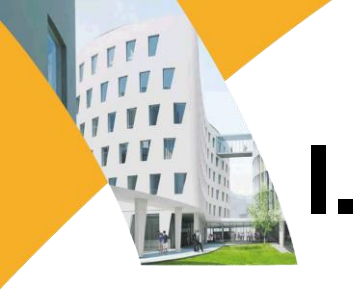

Les encyclopédies de poche des collections **Que sais-je ?** et **Repères**, résument les savoirs de base dans des domaines extrêmement variés.

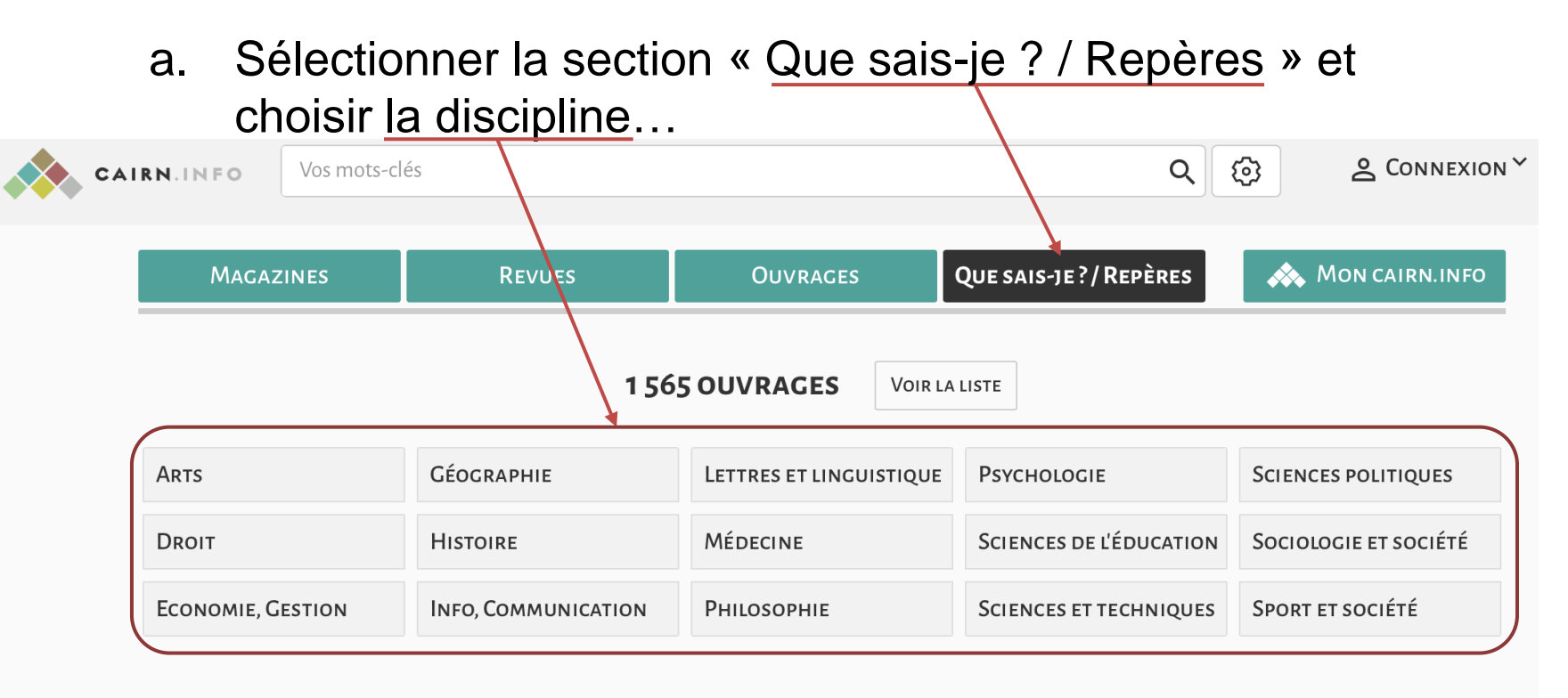

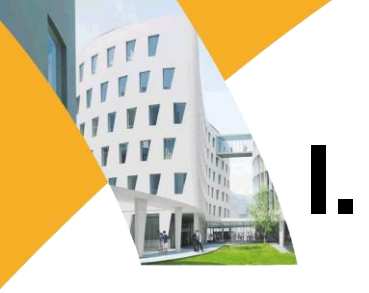

b. Cliquer sur l'e-book que l'on souhaite consulter...

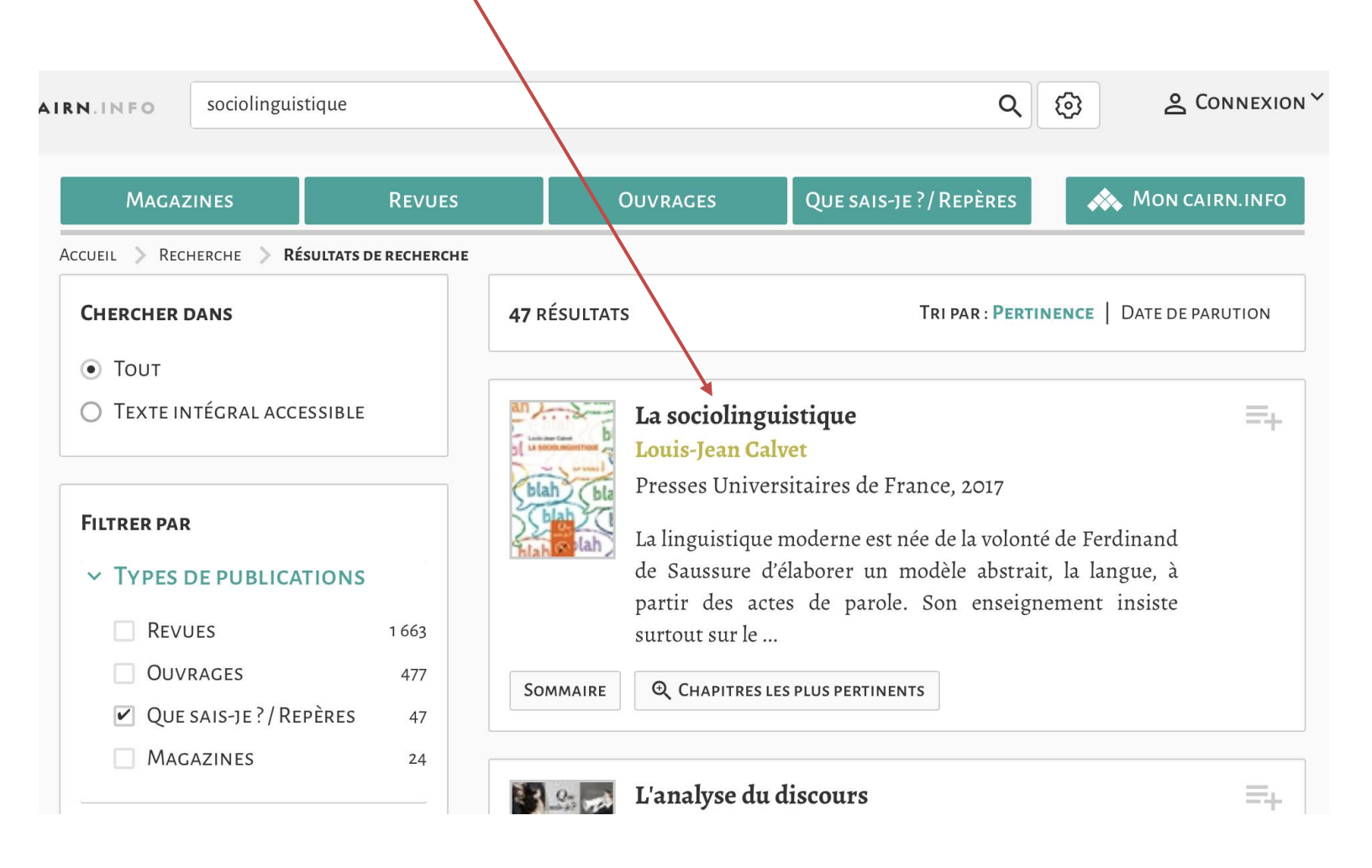

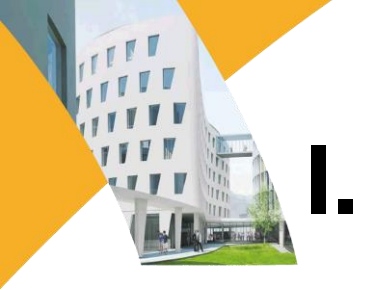

#### c. On accède au sommaire...

| Pages 1 à 2   | Pages de début<br>FEUILLETER         | =+ |
|---------------|--------------------------------------|----|
| Pages 3 à 4   | Introduction<br>Consulter Feuilleter | =+ |
| Pages 5 à 15  | Consulter Feuilleter                 | =+ |
| Pages 16 à 41 | Consulter Feuilleter                 | =+ |

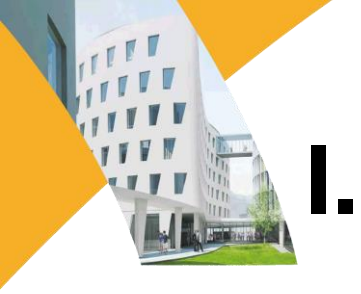

d. Navigation page à page, chapitre par chapitre et impression ou téléchargement.

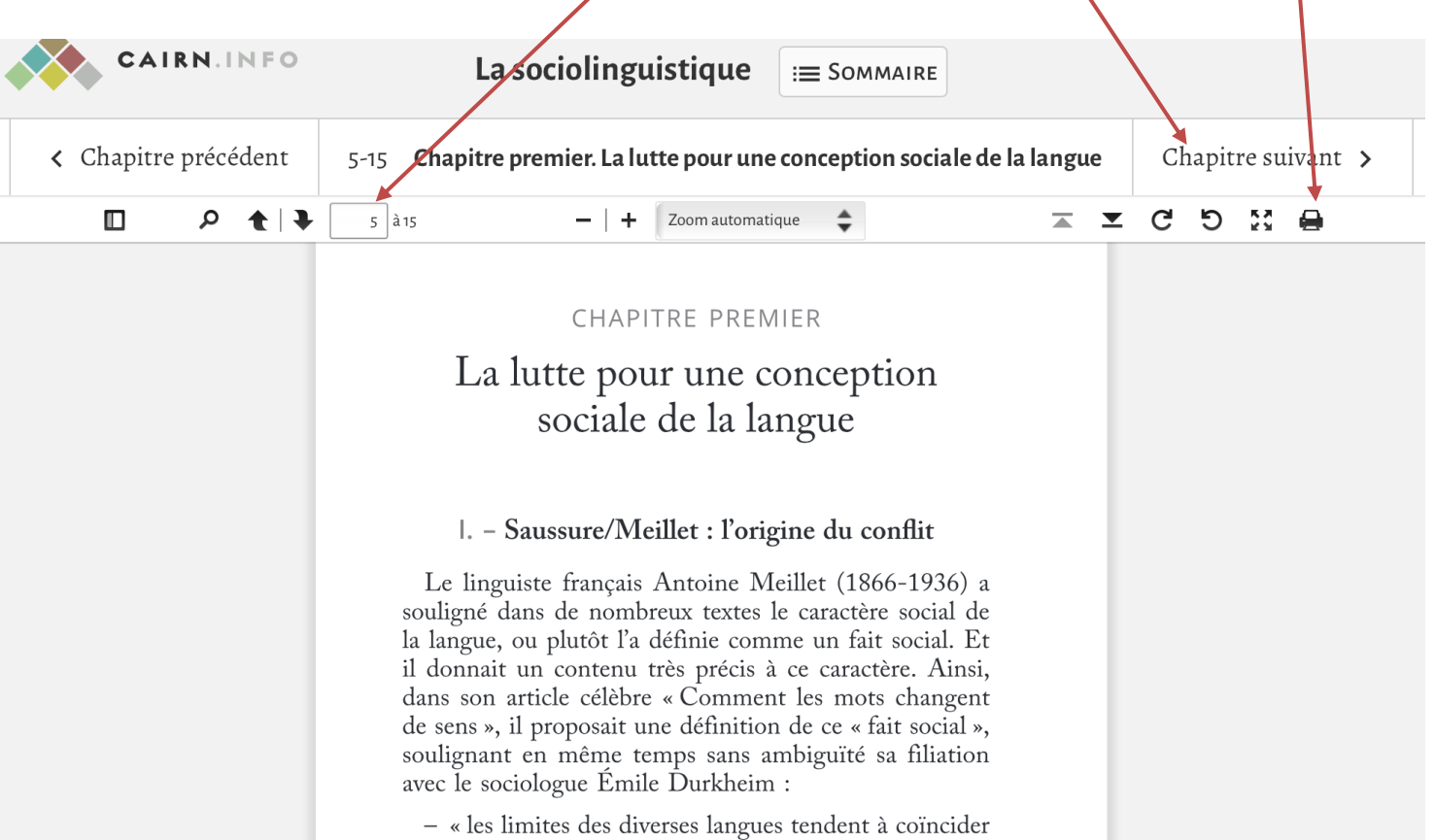

avec celles des groupes sociaux qu'on nomme des

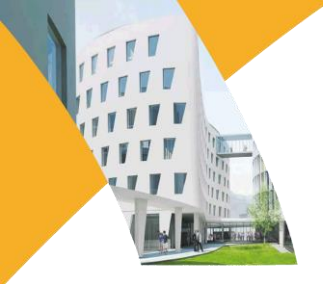

Cairn permet d'accéder à de nombreuses revues scientifiques de langue française dans les disciplines enseignées à la Sorbonne Nouvelle.

a. Sélectionner la section « Revues » et choisir la discipline...

| CAIRN.INFO    | Vos mots-clés               |                                                                            | Q 😳                                 |                                              |
|---------------|-----------------------------|----------------------------------------------------------------------------|-------------------------------------|----------------------------------------------|
| Magazines     | Revues                      | Ouvrages                                                                   | Que sais-je ?/ Rezères              | Mon cairn.info                               |
|               |                             |                                                                            |                                     |                                              |
|               | 5'                          | 17 REVUES Voir la lis                                                      | те                                  |                                              |
| Arts          | 5<br>Géographie             | <b>17 REVUES</b> Voir la lis<br>Intérêt général                            | TE<br>Psychologie                   | Sciences politiques                          |
| Arts<br>Droit | 5<br>Géographie<br>Histoire | <b>17 REVUES</b> Voir la lis<br>Intérêt général<br>Lettres et linguistique | te<br>Psychologie<br>Santé publique | Sciences politiques<br>Sociologie et société |

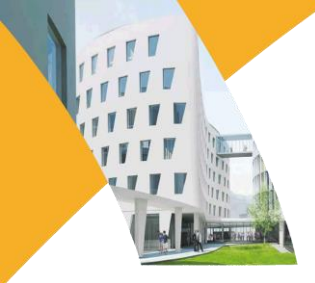

b. Ouvrir la liste de revues de la discipline...

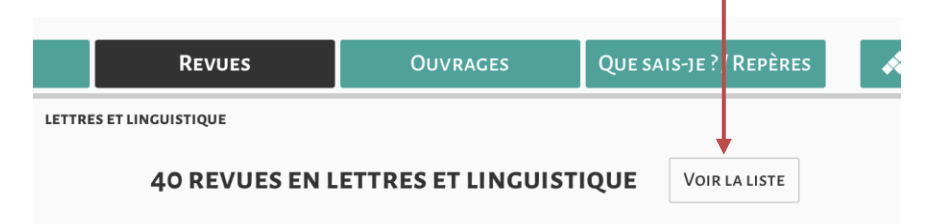

c. ...et filtrer les résultats pour trouver la revue de son choix.

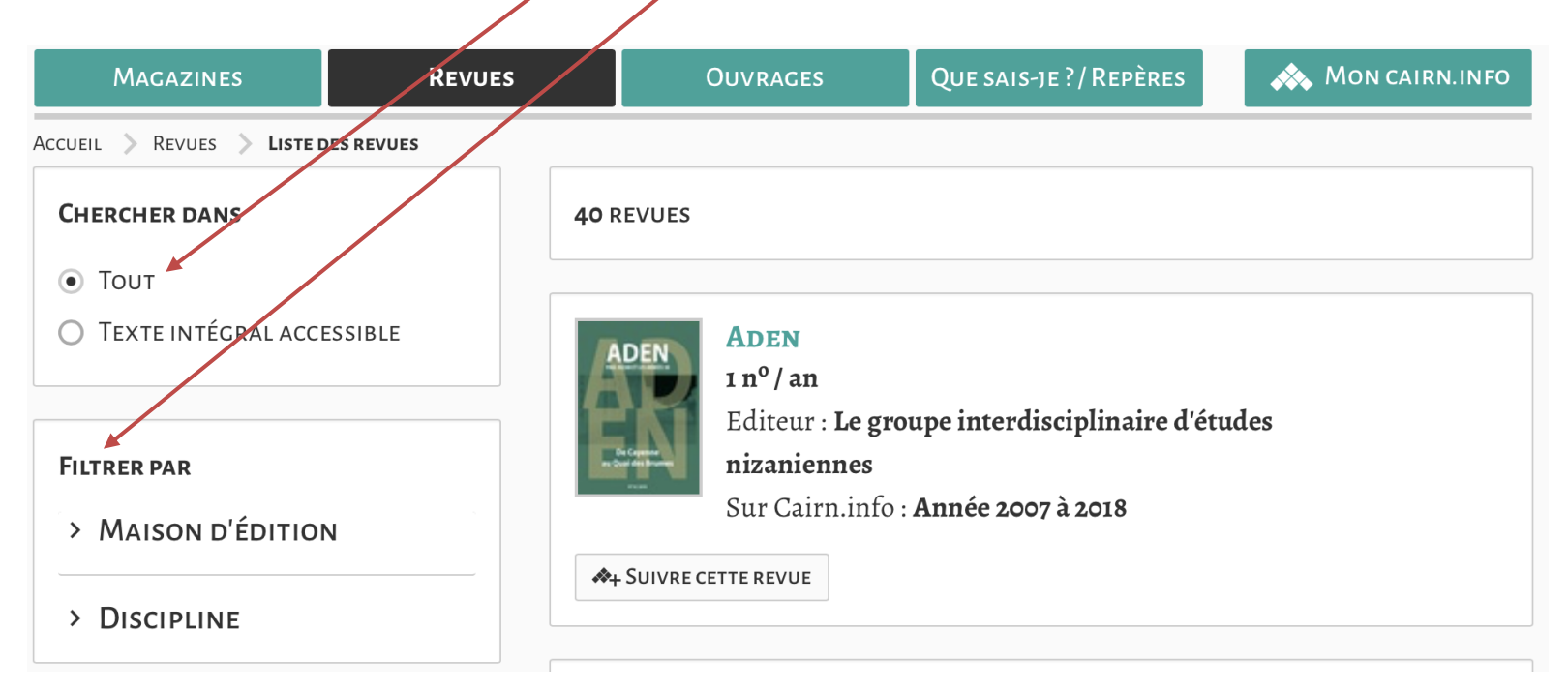

11

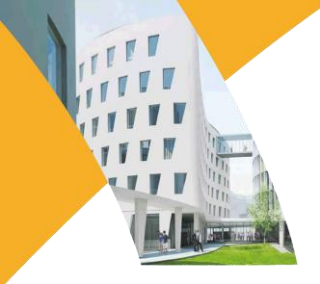

d. Cliquer sur la revue de son choix...

| Magazines                                                                                                    | Revues                                                                                                    | OUVRAGES                                       | Que sais-je ?/ Repères                                            | 🗼 Mon cairn.info                          |
|----------------------------------------------------------------------------------------------------|----------------------------------------------------------------------------------------------------|------------------------------------------------|-------------------------------------------------------------------|-------------------------------------------|
| Accueil > Revues > Revu                                                                                                    | JE                                                                                                    |                                                |                                                                   |                                           |
| <section-header><section-header><section-header><text><text><text><text></text></text></text></text></section-header></section-header></section-header> | <b>CAHIERS INTE</b><br>ÉDITEUR : <b>L'Harmatta</b><br>SITE : editions-harma<br>SUR CAIRN.INFO : <b>Ann</b><br><b>∧</b> + SUIVRE CETTE REVUE | ERNATIONA<br>un<br>ttan.fr<br>iées 2001 à 2019 | UX DE SOCIOLING                                                   | JISTIQUE                                  |
| LISTE DES NUMÉROS                                                                                                    | ARTICLES LES PLUS CONSULT                                                                                                    | rés À propos d                                 | E CETTE REVUE                                                     |                                           |
| Chercher dans cette rev                                                                                                    | ue                                                                                                    | Q                                              |                                                                   |                                           |
| Le multi<br>éducatif<br>perspect<br>2019/2 (1                                                                                                    | linguisme en contexte<br><sup>7</sup> au XXI <sup>e</sup> siècle :<br>tives critiques<br>N° 16)                                             | =+                                             | Diversité sociolingui<br>ordre social : confror<br>2019/1 (N° 15) | stique et =+<br>Itations<br>Besoin d'aide |

e. ...et sélectionner l<u>e numéro disponible</u> que l'on souhaite consulter.

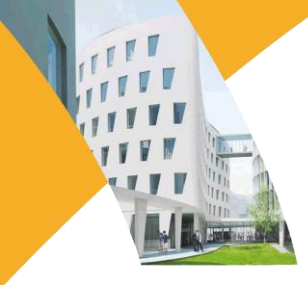

f. Accéder au sommaire et consulter ou télécharger les articles.

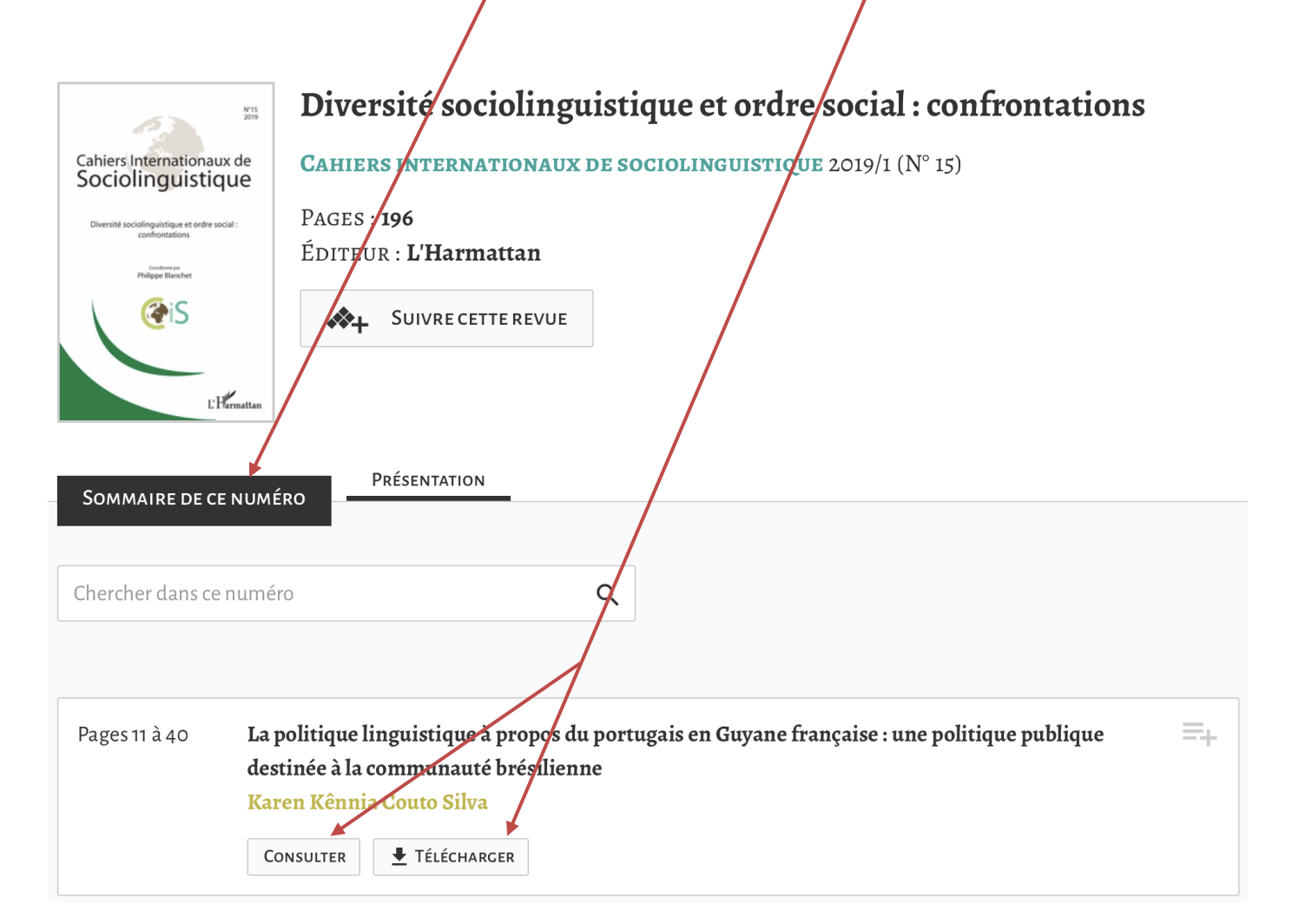

# III. Les recherches par mot-clé

#### 1. Recherche simple

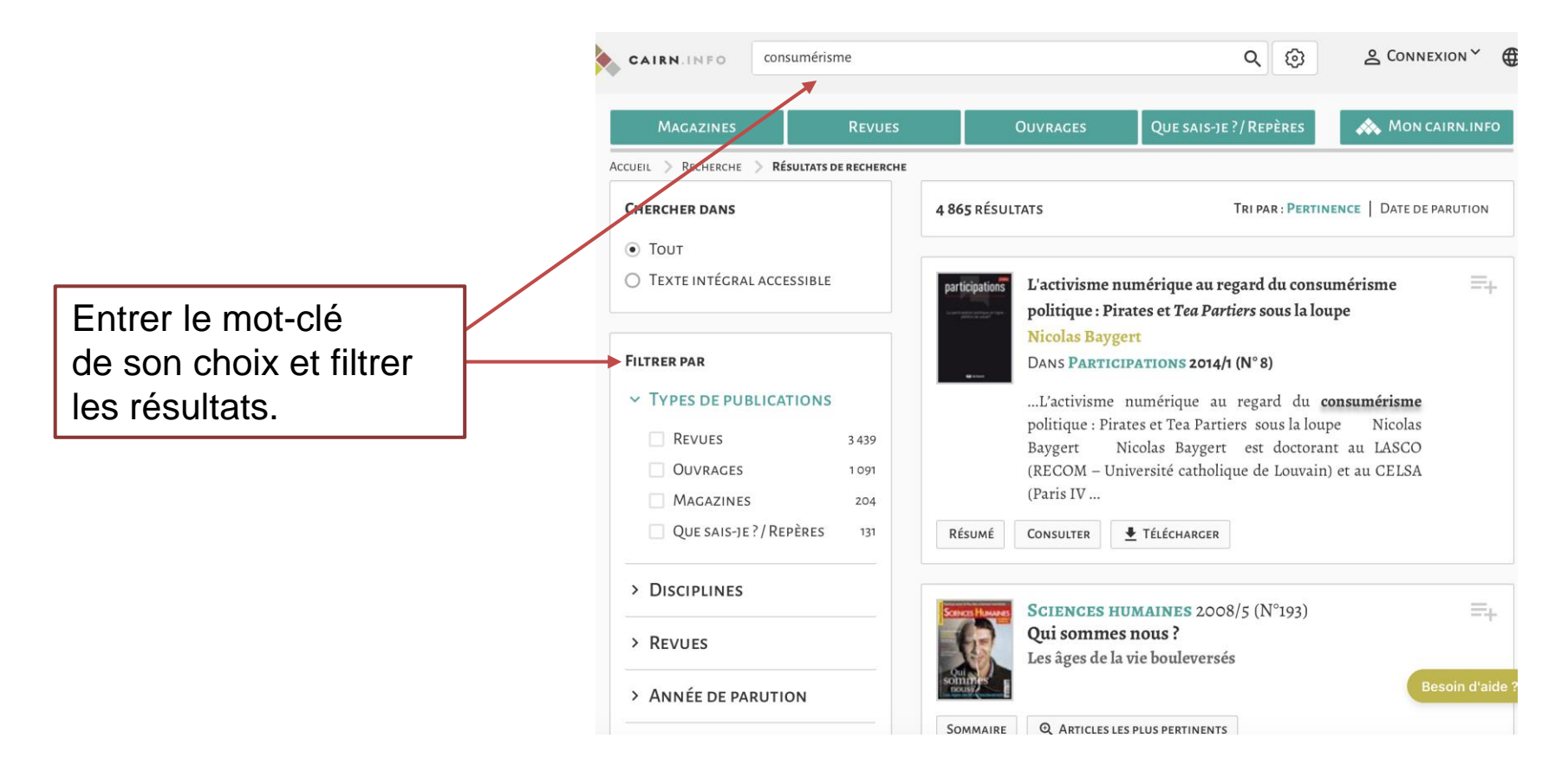

# III. Les recherches par mot-clé

#### 2. Recherche avancée

La recherche avancée permet de croiser plusieurs mots-clés, et de les combiner avec plusieurs critères pour obtenir les résultats les plus pertinents possibles.

• Cliquer sur Recherche avancée pour obtenir le formulaire de recherche.

• En cliquant sur +, une nouvelle zone de recherche apparaît pour entrer un nouveau mot-clé.

• Les opérateurs booléens et, ou, sauf, permettent d'orienter les termes de la recherche.

|         | Magazines           | Revues              | Ouvrages          | QUE SAIS-JE ?/ REPÈRES | 📣 Мо    | ON CAIRN.INFO |
|---------|---------------------|---------------------|-------------------|------------------------|---------|---------------|
| Accueil | > Recherche avancée |                     |                   |                        |         |               |
|         |                     |                     | RECHERCHE AVA     | NCÉE                   |         |               |
| Dans    | Texte intégral      | ~                   | consumérisme      |                        | Et 🗸    | +             |
|         |                     | [                   | Expression exacte |                        |         |               |
| Dans    | Texte intégral      | ~                   | société           |                        | ~       | + -           |
|         |                     |                     | Expression exacte |                        |         |               |
|         |                     |                     |                   |                        |         |               |
| Туре    | e d'accès           |                     |                   |                        |         |               |
|         | out O Toyto intér   | gral accessible via | votre institution |                        |         |               |
| © R     |                     | grar accessible via |                   |                        |         |               |
|         |                     |                     |                   |                        | EFFACED | CHEDCHED      |
|         |                     |                     |                   |                        | EFFACER | CHERCHER      |
|         |                     |                     |                   |                        |         |               |
|         |                     |                     |                   |                        |         |               |
|         |                     |                     |                   |                        |         |               |

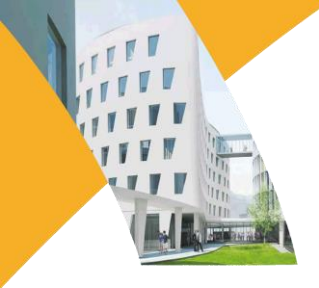

# IV. Autres fonctionnalités

### 1. Rubrique Mon Cairn.info

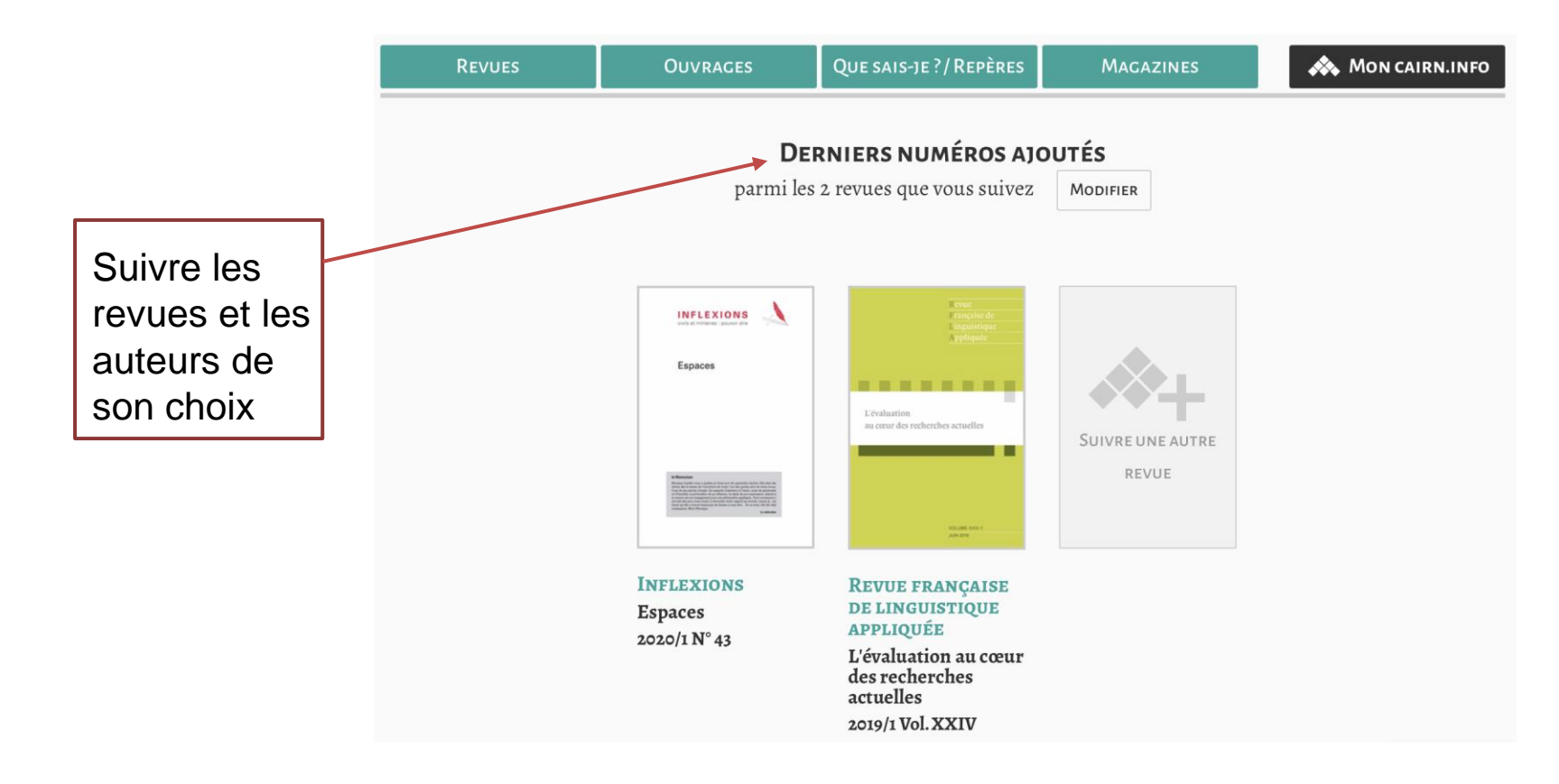

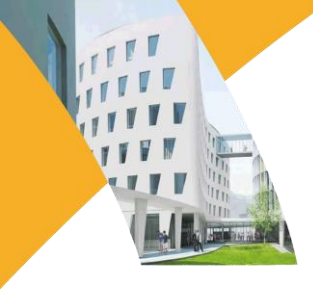

# IV. Autres fonctionnalités

#### 2. Mon compte

 Pour stocker des références bibliographiques, les envoyer par e mail ou les exporter vers Endnotes, Refworks ou Zotero, il faut utiliser la fonctionnalité Ma bibliographie.

• Pour ajouter un document à Ma bibliographie, cliquer sur le signe l'onglet qui apparaît à droite de chaque résultat de recherche.

• Retrouvez les documents consultés dans l'onglet Mes consultations.

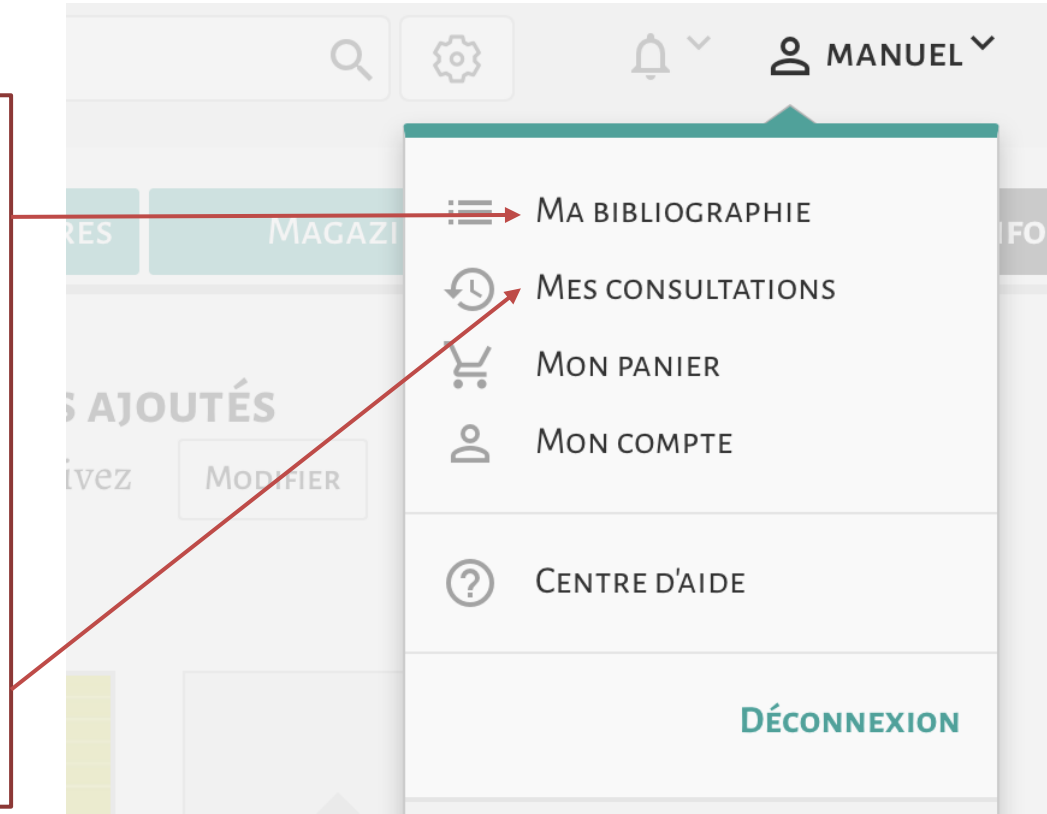

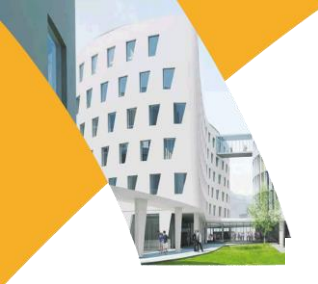

## www.sorbonne-nouvelle.fr

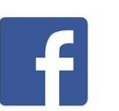

Université Sorbonne Nouvelle

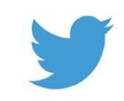

@Sorbonne\_Nvelle

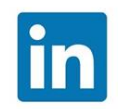

**Université Sorbonne Nouvelle** 

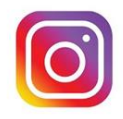

universitesorbonnenouvelle

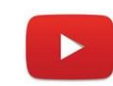

Université Sorbonne Nouvelle